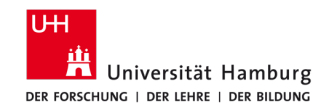

FAKULTÄT FÜR GEISTESWISSENSCHAFTEN

# KURZANLEITUNG CTOUCH (PHIL-TURM)

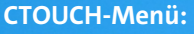

- Quelle wechseln (externer Laptop oder Mini-PC)
- Lautstärke und Helligkeit einstellen

CTOUCH-Knopf: (De-)aktiviert den Bildschirm und das Menü

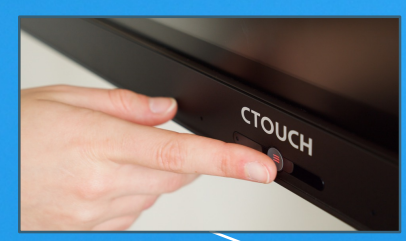

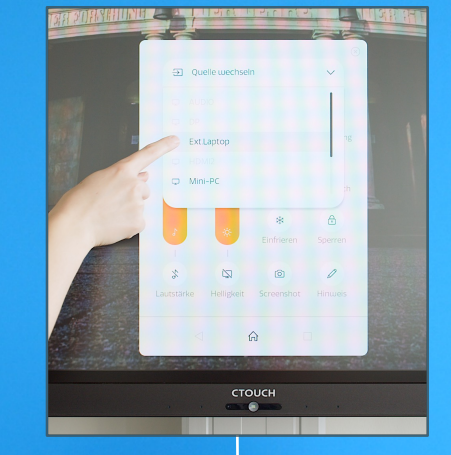

стоисн

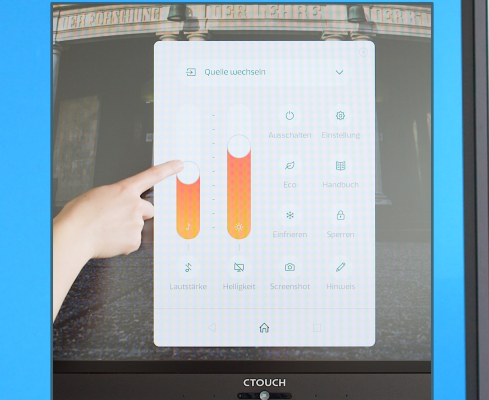

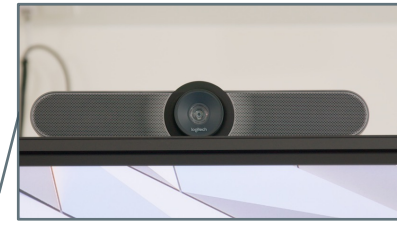

Logitech MeetUp: Die Kamera wird von Zoom & MS-Teams automatisch erkannt. <u>Achtung:</u> Sie ist nur mit dem Mini-PC nutzbar!

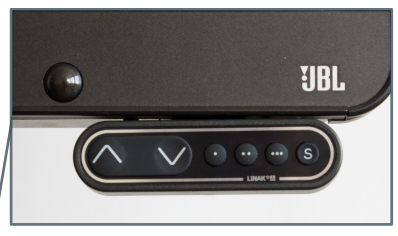

**Pfeilknöpfe:** Stellen Sie hier die Höhe des CTOUCH nach Bedarf ein.

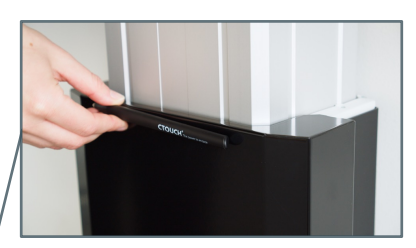

Stift: Nutzen Sie zum Schreiben den magnetischen Stift. Alternativ können Sie auch direkt mit Ihrem Finger schreiben. 1/2

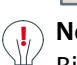

Netzschalter auf der Rückseite: Bitte immer <u>eingeschaltet</u> lassen! Präsentationsbildschirm mit Touch-Funktion

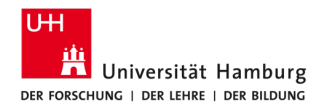

FAKULTÄT FÜR GEISTESWISSENSCHAFTEN

### SZENARIO 1: VERWENDUNG DES MINI-PCS

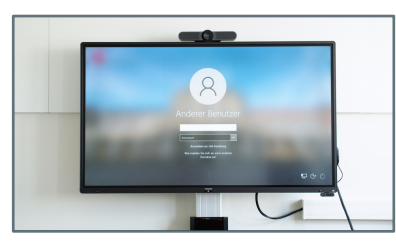

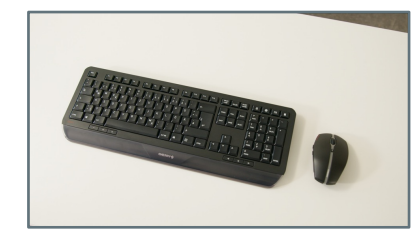

1. Nutzen Sie die bereitgestellte **Maus** und **Tastatur**, um sich mit Ihrer **B-Kennung** anzumelden.

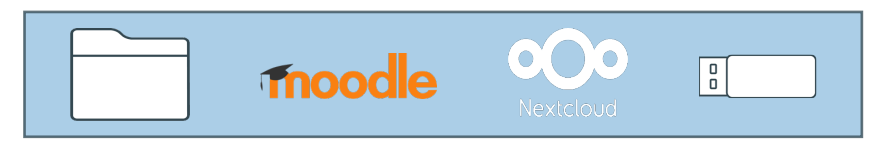

2. Rufen Sie Ihre **Dateien** via **Uni-Laufwerk**, **Lernplattform** (z. B. Moodle), **UHHCloud** oder **USB-Stick** ab.

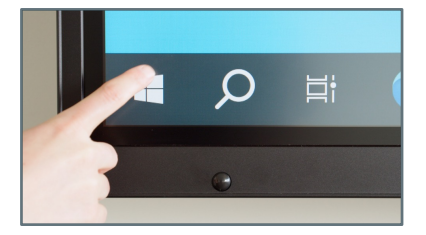

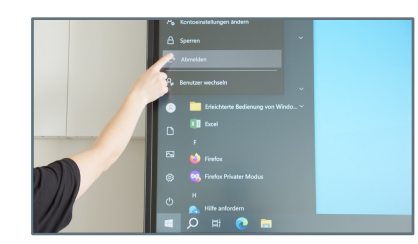

 Melden Sie Ihre B-Kennung nach Ihrer Sitzung ab. <u>Achtung:</u> Fahren Sie aber bitte den Mini-PC <u>nicht</u> runter!

#### © Stand: 1.4.2025, DL-Büro der Fakultät für Geisteswissenschaften (uhh.de/gw-dl-buero)

### SZENARIO 2:

## **VERWENDUNG EINES LAPTOPS**

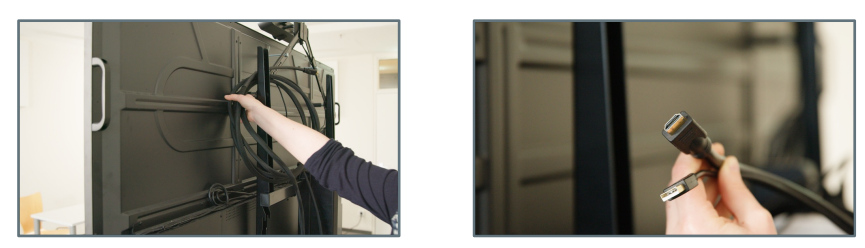

 Verbinden Sie Ihren Laptop mit dem CTOUCH via HDMI- (Bild/Ton) und USB-A-Kabel (Touch-Funktion).
Bitte benutzen Sie ausschließlich die im Raum vorhandenen Kabel.

Bitte stecken Sie die Kabel auch nicht um oder entfernen sie!

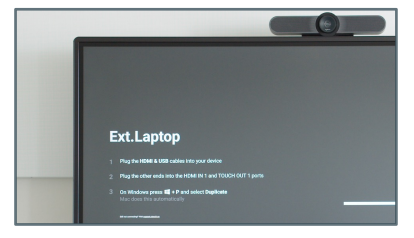

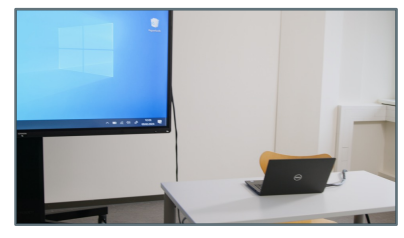

 Wir empfehlen, die Laptop-Ansicht auf den CTOUCH zu spiegeln.
Für Windows: mit Windows-Taste + P den Bildschirm duplizieren.
Für macOS: in den Systemeinstellungen gegebenenfalls unter "Displays": "LED-Monitor" wählen und "spiegeln".

Bitte melden Sie Probleme mit dem Gerät an Ihre IT. Das Supportformular finden Sie, wenn Sie den QR-Code scannen:

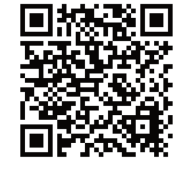

Weitere Informationen zum Einsatz des CTOUCH finden Sie hinter dem QR Code auf unserer Webseite zum Thema: <u>uhh.de/gw-ctouch</u>

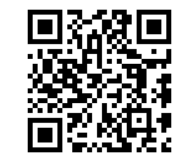